МУИС-ийн бакалаврын өдрийн хөтөлбөрийн элсэх эрх олгох үйл ажиллагаа нь 7-р сарын 3-наас 7-р сарын 9-ныг дуустал орон даяар <u>http://burtgel.num.edu.mn/</u>хаягаар явагдана. Элсэх эрх олгох үйл ажиллагаа нь дараах дарааллын дагуу системд явагдана. Үүнд:

- 1. Системд нэвтрэх, ЭЕШ-ын оноо харах
- 2. Элсэгчийг шалгаруулах ба мэдэгдэх
- 3. Элсэх эрхээ баталгаажуулах, татгалзах
- 4. Элсэх эрхээ баталгаажуулах төлбөр төлөх
- 5. Элсэх эрх баталгаажсан эсэхийг шалгах

### 1. СИСТЕМД НЭВТРЭХ, ЭЕШ-ЫН ОНОО ХАРАХ

МУИС-ийн бакалаврын өдрийн хөтөлбөрийн элсэлтийн системд нэвтрэхдээ Үндсэн нүүр цэс дэх нэвтрэх хэсэгт Боловсролын үнэлгээний Төв /БҮТ/-ийн системд бүртгүүлсэн бүртгэлийн дугаар, нууц үг ашиглан нэвтэрнэ. Бүртгүүлэгч нь бүртгэлийн дугаар, нууц үг, зурган кодыг том жижиг үсгийн ялгаатайгаар оруулж Нэвтрэх товч дээр дарна.

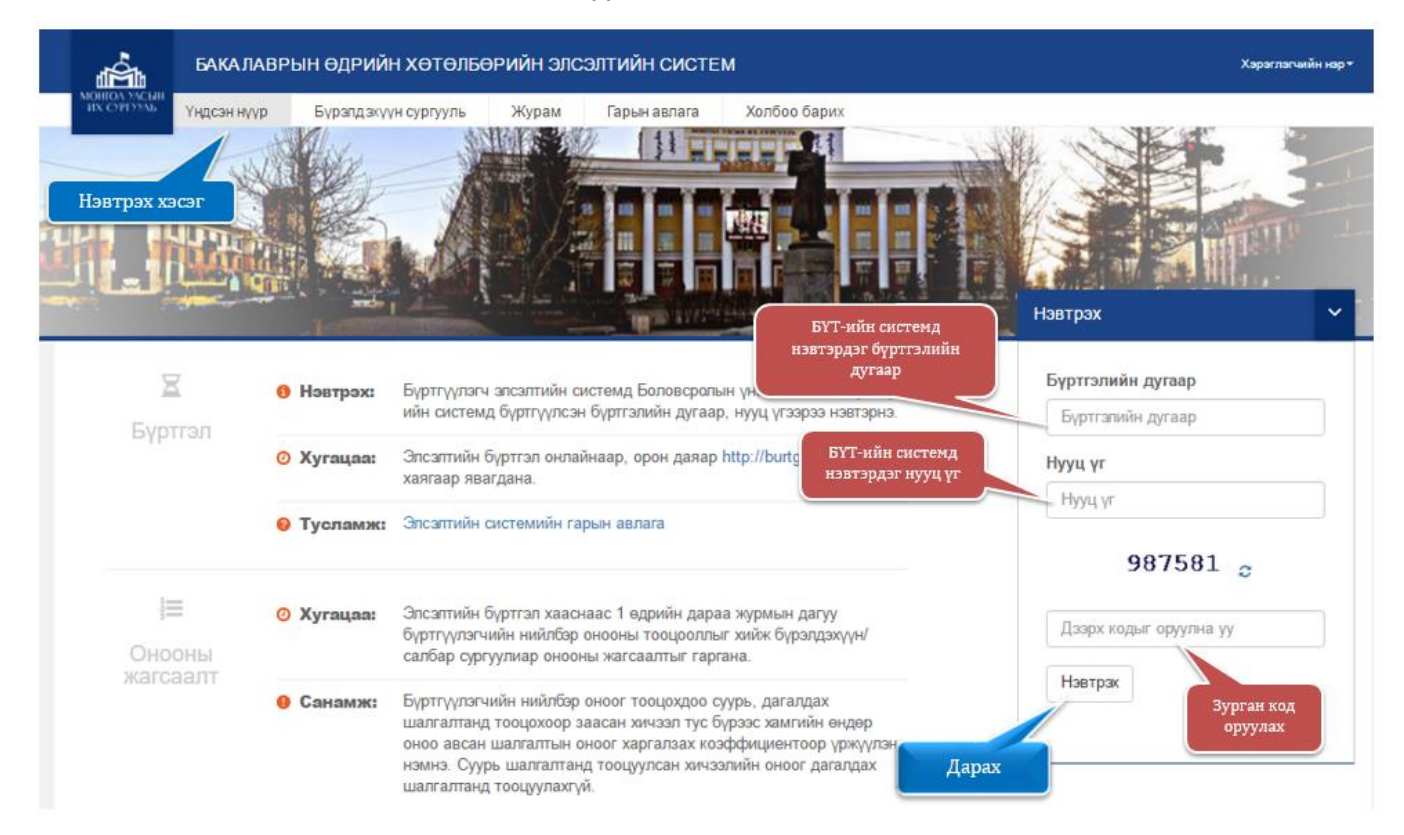

МУИС-ийн бакалаврын өдрийн хөтөлбөрийн элсэлт хааснаас хойш системд нэвтрэн орж **Үндсэн нүүрний** зүүн доод хэсгээс өөрийн ЭЕШ өгсөн хичээлийн оноо, гүйцэтгэлийг харна.

| Д                | үнгийн мэдээ | лал                |
|------------------|--------------|--------------------|
| Хичээлийн<br>нэр | Гүйцэтгэл    | Дүйцүүлсэн<br>оноо |
| Математик        | 70           | 570                |
| Монгол хэл       | 80           | 750                |

- МУИС-ийн элсэлтийн системд нэвтрэхгүй байгаа тохиолдолд БҮТ-ийн системд нэвтэрч үзнэ. Хэрвээ БҮТ-ийн систем рүү нэвтрэхгүй байгаа тохиолдолд БҮТ-д хандана. Хэрвээ БҮТ-ийн системд нэвтэрч байгаа боловч МУИС-ийн элсэлтийн системд нэвтрэхгүй байгаа тохиолдолд МУИС-ийн Мэдээллийн Технологийн Газар /77307730-1153,1151 МУИС-н номын сангийн 514 тоот/-тай холбоо барина уу.
- Бүртгүүлэгчийн хувийн мэдээлэл алдаатай байвал БҮТ-д хандана.
- Бүртгүүлэгчийн цахим шуудан, утасны дугаар өөрчлөгдсөн бол заавал шинэчилж хадгална.
- ЭЕШ-ын оноог БҮТ-өөс татаж авдаг учраас ЭЕШ-н оноотой холбоотой асуудлыг БҮТээс лавлана уу.

# 2. ЭЛСЭГЧИЙГ ШАЛГАРУУЛАХ БА МЭДЭГДЭХ

МУИС-н бакалаврын өдрийн хөтөлбөрийн элсэлт хааснаас 1 өдрийн дараа элсэлтийн нийлбэр онооны тооцооллыг бодож буртгуулэгчийн журмын дагуу буртгуулсэн бүрэлдэхүүн/салбар сургууль тус бүрээр жагсаалт гаргана. Нийлбэр оноог бодохдоо бүртгүүлсэн бүрэлдэхүүн/салбар сургуулийн элсэлтийн шалгалтын хувилбарт таарах, босго онооны болзлыг хичээлүүдээс өндөр оноотой хичээлүүдийг хангасан хамгийн авч тооцоолол хийнэ (Бүрэлдэхүүн/салбар сургуулийн хувилбарт хамаарах "суурь" болон "дагалдах" хичээлийг харгалзах коэффициентоор үржүүлж хооронд нь нэмнэ). Хэрэв бүртгүүлэгчийн ЭЕШ-д өгсөн шалгалтын оноо нь тухайн бүртгүүлсэн бүрэлдэхүүн/салбар сургуулийн элсэлтийн шалгалтын хамаарах хувилбарт таараагүй, босго оноо даваагүй бол одоогийн эзэлж буй байр талбарт "Болзол хангаагүй" гэсэн утга гарна. Онооны жагсаалт гарсны дараа Нүүр хуудас дараах хэлбэртэйгээр харагдана.

| ×                             | увийн мэдээл                             | юл                 | Б  | үртгүү                                                                                                    | тэгчийн анхаа                                                                                                    | аралд                                              |                                |                               |                                          |                                          |                             |
|-------------------------------|------------------------------------------|--------------------|----|----------------------------------------------------------------------------------------------------|----------------------------------------------------------------------------------------------------|----------------------------------------------------|--------------------------------|-------------------------------|------------------------------------------|------------------------------------------|-----------------------------|
| Овог                          | Аав                                      |                    |    | • Таны                                                                                                    | одоогийн эзэлж буй                                                                                                 | і байр үлдсэн хяналты                              | н тоонд багтс                  | ан үед таныг:                 | сяналтын тоонд багтс                     | ан гэж үзэн                              | н элсэх эрх                 |
| Нэр                           | Xyy                                      |                    |    | нээндэгэ люсэсил сэясээр өнсөөр хигаасанан.<br>• Тухайн бүрэлдэхүүнсалбар сургуулийн жагсаалганд таны одоогийн эзэгж буй байр үлдсэн хяналтын тоонд багтаагүй<br>Байкаан жагсаалгын таны өмжээг билтоогоод өөр бирэлдээхон/салбар сиргуулийн сонгород таны эзэссэн байр ирэлнилж |                                                                                                    |                                                    |                                |                               |                                          |                                          |                             |
| Хүйс                          | Эрэгтэй                                  |                    |    | оаиса<br>үлдсэ                                                                                                    | н ч жагсаалтын тан<br>н хяналтын тоонд б                                                                           | ы өмнөх оүртгүүлэгч ө<br>агтах магадлалтай.        | өр оүрэлдэхү                   | үн/салоар су                  | ргуулииг сонговол та                     | ны эзэлсэн                               | Гоаир урапшилж              |
| Регистрийн<br>дугаар          | ub1212121                                | 2                  |    | <ul> <li>Элсэх<br/>сургуу<br/>батал</li> </ul>                                                                                                    | : эрхээ баталгаажуу<br>/лийн өмнөх СОНГО<br>гаажуулсан байна!                                                      | лахын тулд <b>БАТАЛГА/</b><br>)X баганад байрлах " | ОЖУУЛАХ ЭЦ<br>○ "-ийг сонго    | СИИН ХУГАЦ<br>н Баталгаажу    | ААНААС ӨМНӨ элсэ<br>уулах товч дээр дар» | іх бүрэлдэ)<br>к зохих төл               | күүн/салбар<br>1бөрийг төлж |
| ЕБ<br>гэрчилгээний<br>дугаар  | 0                                        |                    |    | <ul> <li>Элсэх<br/>байна</li> </ul>                                                                                                    | : эрхээ баталгаажуу<br>I. Тухайн төлбөр нь                                                                         | лах төлбөрийн хэмжэ<br>суралцагчийн сургалт        | э нь элсэн суј<br>ън төлбөрт т | эалцах бүрэл<br>эоцогдоно.    | дэхүүн/салбар сургу                      | улийн 1 ба                               | гц цагийн төлбөр            |
| Харъяалал                     | Завхан                                   |                    | -  | Батал                                                                                                    | гаажуулах                                                                                                    |                                                    |                                |                               |                                          |                                          |                             |
| Шалгалт<br>өгсөн газар        | Сүхбаатар                                | дүүрэг             | N2 | Сонгох                                                                                                    | Бүртгүүлсэн<br>бүрэлдэхүүн/                                                                                        | Суурь, дагалдах<br>шалгалт                         | Үлдсэн /<br>Нийт               | Одоогийн<br>эзэлж буй<br>байр | Баталгаажуулах<br>эцсийн хугацаа         | 1 багц<br>цагийн                         | Үйлдэл                      |
| Сургууль                      | "Хангай "цо                              | огцолбор           |    |                                                                                                    | сургууль                                                                                                    | оноо)                                              | T00                            | canp                          |                                          | төлөөр                                   |                             |
| Анги                          | 00                                       |                    | 1  |                                                                                                    | ШИНЖЛЭХ<br>УХААНЫ<br>СУРГУУЛИЙН<br>НИЙПМИЙН<br>УХААНЫ<br>САЛБАР<br>ШИНЖЛЭХ<br>УХААНЫ<br>СУРГУУЛИЙН<br>ХУМУҮНЛЭГИЙН | Математик,                                         | 0/0<br>/0                      | 1                             |                                          | Тухаі                                    | йп                          |
| Бүртгүүлсэн<br>огноо          | 2015-04-01                               | 1T00:00:00         |    |                                                                                                    |                                                                                                    | (642)<br>Үлдсэн<br>хяналтын тоо                    |                                |                               |                                          | оүрэлдэхүүн/салоар<br>сургуульд одоогоор |                             |
| Боломжит<br>үлдэгдэл          | 6000₮                                    |                    |    |                                                                                                    |                                                                                                    |                                                    |                                |                               |                                          | эзэлх                                    | к буи баир                  |
| Цахим<br>шуудан *             | Бүртгүүл                                 | сэн/салбар         | 2  |                                                                                                    |                                                                                                    |                                                    |                                | Нийт<br>батла                 | гдлсан                                   |                                          | Жагсаалт харах              |
| Утасны<br>дугаар*             | сургууль                                 |                    |    |                                                                                                    | УХААНЫ<br>САЛБАР                                                                                                   |                                                    |                                | хянал                         | тын тоо                                  |                                          |                             |
| * Эпсэлттэй х<br>хүлээн аваха | холбоотой мэ<br>ад ашиглагда<br>Хадгалах | дээллийг<br>на.    | 3  |                                                                                                    | ШИНЖЛЭХ<br>УХААНЫ<br>СУРГУУЛИЙН<br>БАЙГАЛИЙН<br>УХААНЫ<br>САЛБАР                                                   | Математик,<br>Монгол хэл<br>(642)                  | 1/1                            | 1                             | 2017-04-19<br>16:30:00                   | 80200                                    | Жагсаалт харах<br>Татталзах |
| Ду                            | игийн мэдээ                              | лап                |    |                                                                                                    |                                                                                                    |                                                    | ~                              |                               |                                          |                                          |                             |
| Хичээлийн<br>нэр              | Гүйцэтгэл                                | Дүйцүүлсэн<br>оноо |    |                                                                                                    |                                                                                                    | Нийлбэр о<br>оноог бодо                            | ноо, нийл<br>эход<br>хэмгийн   | юэр                           |                                          |                                          |                             |
| Математик                     | 70                                       | 570                |    | <b>BEIII-</b>                                                                                                    |                                                                                                    | ендер онос                                         | той с <u>ууг</u>               | ь                             |                                          |                                          |                             |
| Монгол хэл                    | 80                                       | 750                |    |                                                                                                    |                                                                                                    | болон дага<br>шалгалтын                            | лдах<br>н хичээл               |                               |                                          |                                          |                             |

Бүртгүүлэгч бүртгүүлсэн бүрэлдэхүүн/салбар сургууль тус бүрдээ онооны жагсаалтад эзэлж буй байраа харахын тулд харгалзах **Жагсаалт харах** товч дээр дарна.

| N⊵ | Сонгох | Бγ<br>бγ                               | үртгүүлсэн<br>рэлдэхүүн/<br>салбар<br>сургууль  | Суурь, дагалдах<br>шалгалт<br>(Тооцоолсон<br>оноо) | Үлдсэн /<br>Нийт<br>хяналтын<br>тоо | Одоо<br>эзэлл<br>ба | гийн<br>к буй<br>йр | Баталгаажуулах<br>эцсийн хугацаа | 1 багц<br>цагийн<br>төлбөр | Үйлдэл                  |
|----|--------|----------------------------------------|-------------------------------------------------|----------------------------------------------------|-------------------------------------|---------------------|---------------------|----------------------------------|----------------------------|-------------------------|
| 1  |        | ШИН<br>УХА<br>СУР<br>НИЙ<br>УХА<br>САЛ | -ЖЛЭХ<br>АНЫ<br>ГУУЛИЙН<br>ІПМИЙН<br>АНЫ<br>БАР | Математик,<br>Монгол хэл<br><b>(642)</b>           | 0/0                                 |                     | I                   |                                  |                            | Жагсаалт харах<br>Дарах |
|    | -      | Бүрэл                                  | Ул:<br>дэхүүн/салбар                            | аанбаатар аймаг/х<br>сургууль: ШИНЖЛЭХ             | отын бүртгү<br>хухааны сул          | улэгчди<br>ргуули   | йн жа               | ігсаалт<br>ЙГАЛИЙН УХААНЫ        |                            |                         |
|    |        | САЛБА                                  | ∖Р<br>байрлал <b>шар</b>                        | дэвсгэр өнгөөр ялга                                | гдана)                              |                     |                     |                                  |                            |                         |
|    |        | Nº                                     | Бүртгүүлэгч                                     | ийн системийн дуга                                 | аар Оноо                            | %                   | Одо                 | огийн эзэлж буй бай              | ip                         |                         |
|    |        | 1                                      |                                                 | 2                                                  | 642                                 | 74                  |                     | 1                                |                            | Өөрийн эзэлз            |
|    |        |                                        |                                                 |                                                    |                                     |                     |                     |                                  |                            | оуи оаир                |
|    |        |                                        |                                                 |                                                    |                                     |                     |                     | Xa                               | ax                         |                         |

Бүртгүүлэгчийн одоогийн эзэлсэн байр нь тухайн бүрэлдэхүүн/салбар сургуулийн үлдсэн хяналтын тоонд багтсан бол тухайн бүрэлдэхүүн/салбар сургуульд элсэх эрх нээгдэнэ. /ногоон дэвсгэртэй болно/

| Nº | Сонгох | Бүртгүүлсэн<br>бүрэлдэхүүн/<br>салбар<br>сургууль                | Суурь, дагалдах<br>шалгалт<br>(Тооцоолсон<br>оноо) | Үлдсэн /<br>Нийт<br>хяналтын<br>тоо | Одоогийн<br>эзэлж буй<br>байр | Баталгаажуулах<br>эцсийн хугацаа | 1 багц<br>цагийн<br>төлбөр | Үйлдэл                      |
|----|--------|------------------------------------------------------------------|----------------------------------------------------|-------------------------------------|-------------------------------|----------------------------------|----------------------------|-----------------------------|
| 3  | 0      | ШИНЖЛЭХ<br>УХААНЫ<br>СУРГУУЛИЙН<br>БАЙГАЛИЙН<br>УХААНЫ<br>САЛБАР | Математик,<br>Монгол хэл<br><b>(642)</b>           | 1/1                                 | 1                             | 2017-04-19<br>16:30:00           | 80200                      | Жагсаалт харах<br>Татгалзах |

# Санамж:

- Үлдсэн хяналтын тоонд багтсан эсэхээ бүртгүүлэгч бүртгэлийн системд байнга нэвтрэн шалгах шаардлагатай.
- Жагсаалтад таны эзэлсэн байр доогуур байсан ч та хяналтын тоонд багтах магадлалтай юм. Учир нь нэг элсэгч хэд хэдэн бүрэлдэхүүн/салбар сургуульд зэрэг бүртгүүлсэн ч зөвхөн нэг л бүрэлдэхүүн/салбар сургуульд элсэх боломжтой тул таны

өмнөх бүртгүүлэгч өөр бүрэлдэхүүн/салбар сургуулийг сонговол таны эзэлсэн байр дээшилж та үлдсэн хяналтын тоонд багтах боломжтой болно.

 Жагсаалт дахь нийлбэр оноо тэнцсэн тохиолдолд гүйцэтгэлийн хувиар байр эзлүүлэх ба гүйцэтгэлийн хувь тэнцвэл боловсролын гэрчилгээний дундаж оноог харгалзана.

#### 3. ЭЛСЭХ ЭРХЭЭ БАТАЛГААЖУУЛАХ

Бүртгүүлэгч тухайн бүрэлдэхүүн/салбар сургуулийн үлдсэн хяналтын тоонд багтсан, багтаагүй эсэх нь дараах өнгөөр ялгаран харагдана.

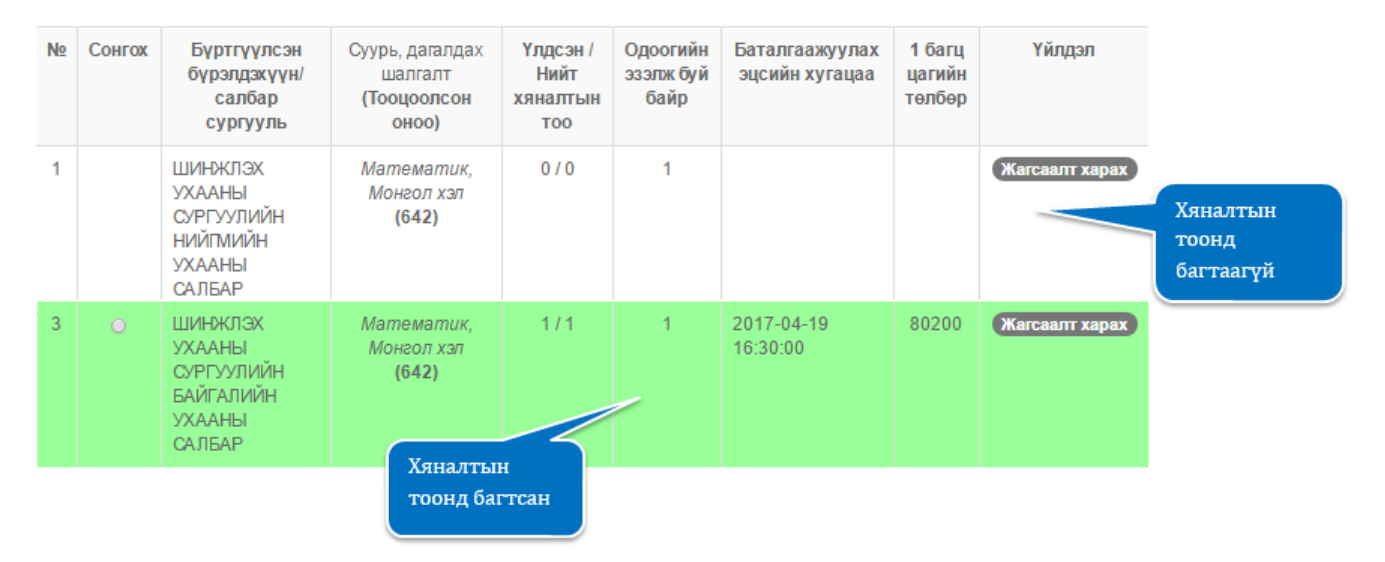

Бүртгүүлэгч тухайн бүрэлдэхүүн/салбар сургуулийн үлдсэн хяналтын тоонд багтсан бол дараах үйлдлийг хийх боломжтой.

• Элсэх эрхээ баталгаажуулах

Бүртгүүлэгч нь тухайн бүрэлдэхүүн/салбар сургуулийн үлдсэн хяналтын тоонд багтаж элсэх эрх нээгдсэнээс хойш журамд заасан хугацаагаар бодогдсон баталгаажуулах эцсийн хугацааны дотор элсэх эрхээ баталгаажуулна. Баталгаажуулах эцсийн хугацаа нь элсэлтийн систем дэх баталгаажуулах эцсийн хугацаа талбарт харагдана. Хэрэв баталгаажуулах эцсийн хугацаанд элсэх эрхээ баталгаажуулаагүй бол элсэх эрхээсээ татгалзсан гэж үзэн тухайн бүртгүүлэгчийг уг жагсаалтаас хасаж жагсаалтын шугамын доор байгаа дараагийн бүртгүүлэгчид элсэх эрх шилжинэ.

Бүртгүүлэгч элсэх эрхээ баталгаажуулах бол элсэх бүрэлдэхүүн/салбар сургуулийн өмнөх **Сонгох** талбарт байрлах харгалзах нүдийг сонгон /*доорх зурагтай танилцах* / Баталгаажуулах товчийг дарна.

Баталгаажуулах товч дээр дарснаар бататгах асуултыг бүртгүүлэгчээс лавлан асууж зөвшөөрсөн тохиолдолд элсэх эрхээ баталгаажуулах үйлдэл нээгдэж **Үргэлжлүүлэх** товчийг дарж төлбөр төлөх хэсэгт шилжинэ.

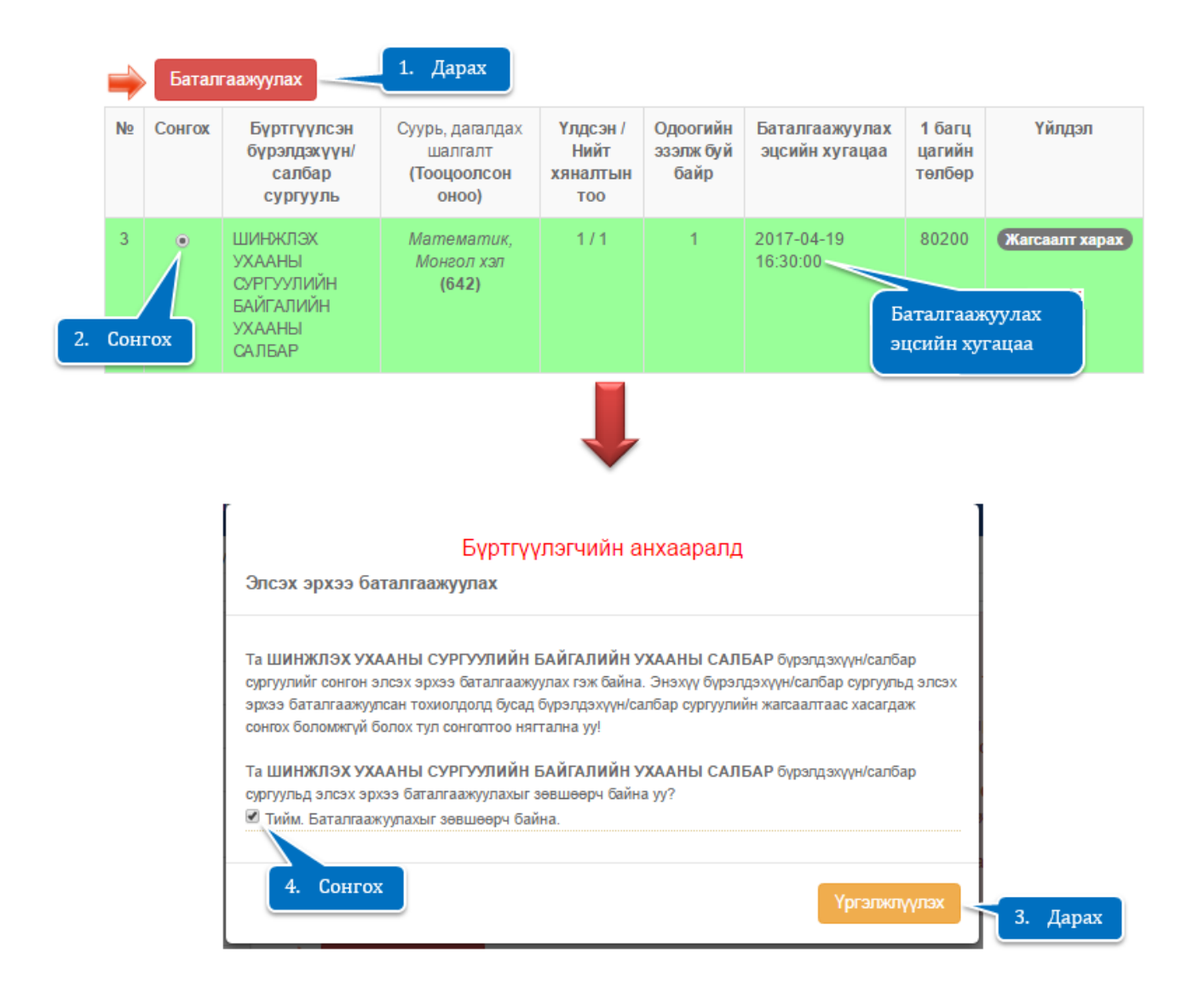

- Үлдсэн хяналтын тоонд багтсан бүртгүүлэгч элсэх эрх олгох үйл ажиллагаа эхэлснээс хойш журамд заасан хугацаагаар бодогдсон баталгаажуулах эцсийн хугацааны дотор элсэх эрхээ баталгаажуулна. /заасан хугацаанд баталгаажуулаагүй тохиолдолд МУИС хариуцлага хүлээхгүй/.
- Бүртгүүлэгч хэд хэдэн бүрэлдэхүүн/салбар сургуулийн үлдсэн хяналтын тоонд багтсан бол зөвхөн нэг бүрэлдэхүүн/салбар сургуулийг сонгож элсэх эрхээ баталгаажуулна.
- Бүртгүүлэгч үлдсэн хяналтын тоонд багтсан бүрэлдэхүүн/салбар сургуульд элсэх эрхээ баталгаажуулахын тулд тухайн бүрэлдэхүүн/салбар сургуулийн 1 багц цагийн төлбөрийг төлнө. Энэ төлбөрийг суралцагчийн сургалтын төлбөрт тооцно. Элсэх эрхээ баталгаажуулах эцсийн хугацаандаа амжиж 1 багц цагийн төлбөрөө төлж баталгаажуулж чадаагүй бол элсэх эрхээсээ татгалзсан гэж үзнэ.

#### 4. ЭЛСЭХ ЭРХЭЭ БАТАЛГААЖУУЛАХ ТӨЛБӨР ТӨЛӨХ

**Үргэлжлүүлэх** товч дээр дарсны дараа бүртгүүлэгч элсэх эрхээ баталгаажуулахын тулд элсэн суралцах бүрэлдэхүүн/салбар сургуулийн нэг багц цагийн төлбөрийг төлж баталгаажуулалт хийнэ. Жишээ нь элсэгч Бизнесийн сургуульд элсэж байгаа бол Бизнесийн сургуулийн нэг багц цагийн төлбөрийг төлнө. Энэ төлбөр нь элсэн орсны дараа оюутны сургалтын төлбөрт тооцогдон орно.

Элсэх эрхээ баталгаажуулах бүрэлдэхүүн/салбар сургуулиа сонгосны дараа элсэлтийн журамд заасны дагуу бодогдсон төлөх төлбөрийн мэдээллийн хураамж хэсэгт гарна. Төлбөл зохих мөнгөн дүнг төлөх дараах 2 боломжтой. Үүнд:

- Боломж 1. Онлайн буюу цахим хэлбэр
- Боломж 2. PayBill үйлчилгээ

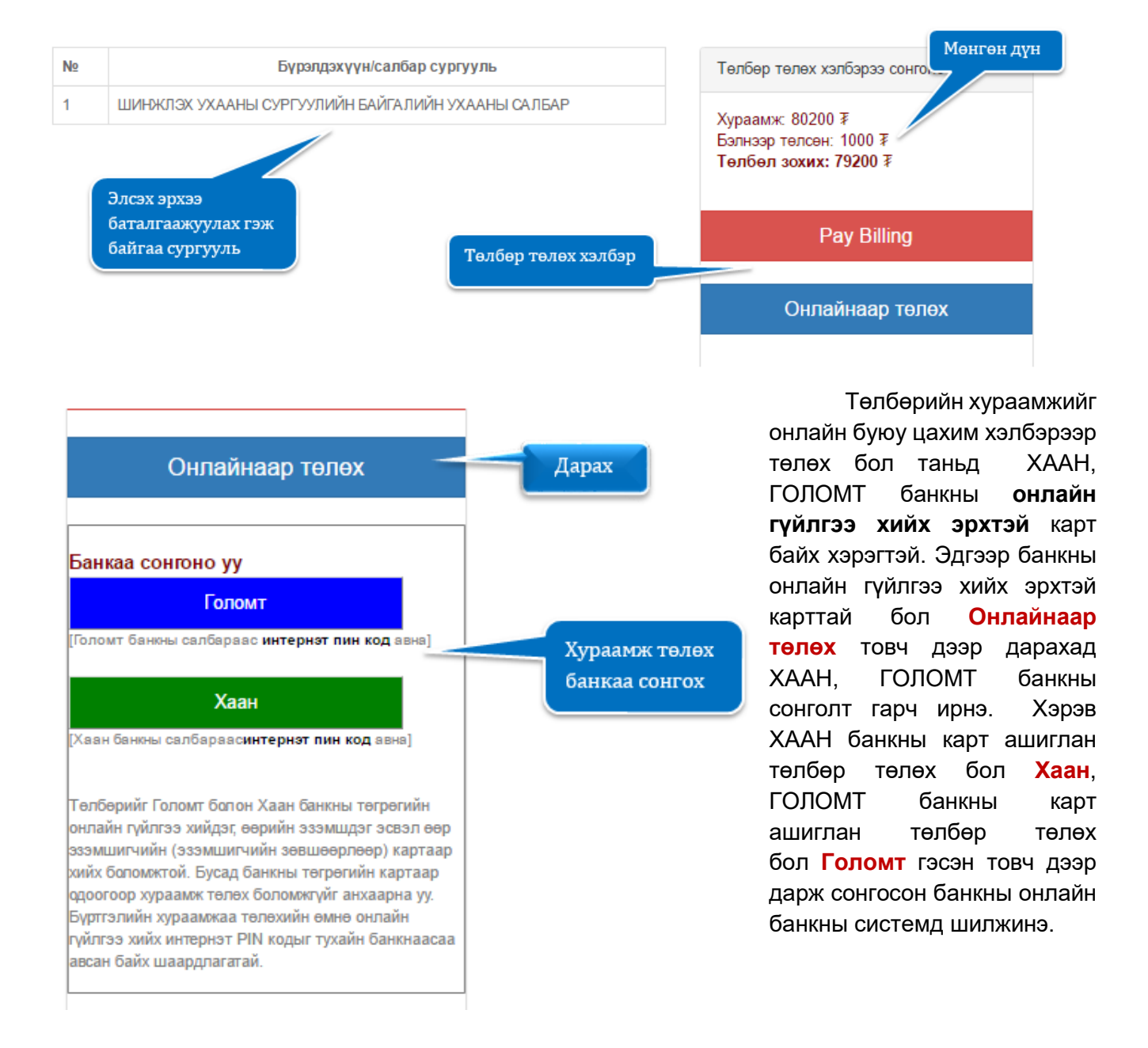

Сонгосон банкны онлайн системд шилжсэний дараа банкны системийн шаардсан мэдээллүүдийг үнэн зөв бөглөж төлбөрийн гүйлгээг хийнэ.

| ТӨЛБӨР ХИЙХ / РАҮМ                            | IENT                                         |                  | GOLOMT BA                                         | ANK 🛛 🕲 😎 VISA 🔜 📠                         |
|-----------------------------------------------|----------------------------------------------|------------------|---------------------------------------------------|--------------------------------------------|
| Session expired in 9:55                       |                                              |                  | muis                                              |                                            |
| ҮЙЛГЭЭНИЙ МЭДЭЭЛЭЛ / ORDER D                  | ETAILS                                       |                  | Гүйлгээний мэдээлэл / Ord                         | er information                             |
| Дүн:<br>Amount:                               | 9000.00 MNT                                  |                  | Байгууллагын дугаар<br>(Merchant ID)              | muis                                       |
| үйлгээний дугаар:<br>rder ID:                 | 1178003                                      |                  | Гүйлгээний дүн<br>(Amount)                        | 9,000.00 MNT                               |
| УВИЙН МЭДЭЭЛЭЛ / PERSONAL INI                 | FORMATION                                    |                  | Нэхэмжлэлийн дугаар<br>(Invoice number)           | 1178003                                    |
| (арт эзэмшигчийн нэр:                         |                                              | АТМ-ААС И-ПИН КО | Төлбөрийн картын мэдээлэ                          | л / Card informatic                        |
| ardholder name:                               | Картан дээрх нэрээ зөв оруулна уу.           | ТА ЭНД ДАРЖ      | UnionPay карт бол энд J                           | дарна уу / Using Шаардагдах<br>мэлээллуули |
| артын мэдээлэл / card inform                  | ATION                                        |                  | Картын дугаар<br>(Card number)                    | оруулах                                    |
| (артын дугаар:<br>ard number:                 |                                              |                  | Карт эзэмшигчийн нэр<br>(Cardholder name on card) |                                            |
| (артын ард талд байх 3 орон бүхий<br>СVV код: |                                              | B.Philen         | Хүчинтэй хугацаа<br>(Expiration date)             | MM VY                                      |
| Enter the code CVC2/CVV2)                     |                                              | States and       | СVV код<br>(Card Verification Number)             | СVV код   АтЕх?                            |
| (үчнөтэй хугацаа:<br>ixpiry Date:             | 1-January / 20 Шаардагдах                    |                  | Э-майл<br>(Email)                                 |                                            |
|                                               | оруулах (Түйлгээ хийх / Submit) мэдээллүүдий | йг               | Утасны дугаар<br>(Phone number)                   |                                            |
|                                               |                                              |                  | Төлбө                                             | р хийх/Do payment                          |
|                                               |                                              |                  |                                                   |                                            |

PayBill үйлчилгээгээр төлбөр төлөх нь МУИС-ийн дансанд мөнгө шилжүүлэхийг хэлнэ.

Энэ үйлчилгээний давуу тал нь:

- Бүртгүүлэгч заавал карт ашиглах шаардлагагүй
- Бүртгүүлэгч аль ч банкаар үйлчлүүлэн төлбөрөө төлж болно
- Бүртгүүлэгч банк хоорондын гүйлгээ хийх боломжтой
- Бүртгүүлэгч өөрийн биеэр банкны теллерээр үйлчлүүлэхээс гадна төлбөр төлөх бусад хэлбэрүүдийг ашиглаж болно. Үүнд: интернет банк, смарт банк, mobile банк гэх мэт

Үйлчилгээнд тавигдах шаардлага:

• Бүртгүүлэгч МУИС-ийн ХААН болон ГОЛОМТ банк дахь харилцах дансны дугаарыг мэддэг байх шаардлагатай

МУИС-ийн ХААН болон ГОЛОМТ банктай харилцах данс:

| NՉ | Банкны нэр | Дансны дугаар |
|----|------------|---------------|
| 1  | ХААН       | 5041355868    |
| 2  | ГОЛОМТ     | 1102927741    |

• Шилжүүлэхгүйлгээ хийхэд **гүйлгээний утга/төлбөрийн** зориулалт хэсэгт бүртгүүлэгчийн БҮТ-ийн бүртгэлийн дугаар -аа заавал бичнэ. Бүртгэлийн дугаарын араас зай аваад дурын текст бичиж болно. Жишээ нь: 17хххххх Регистрийн дугаар Овог Нэр

|                                                |                                                                                   |                                                                                                    | Banor/Currency                                             | Danceson (            | -                                                                                           |                                                                                                    |              |           |
|------------------------------------------------|-----------------------------------------------------------------------------------|----------------------------------------------------------------------------------------------------|------------------------------------------------------------|-----------------------|---------------------------------------------------------------------------------------------|----------------------------------------------------------------------------------------------------|--------------|-----------|
| Огноо/Date: Салба                              | ip/Branch:                                                                        | Журнал №/Journal No:                                                                                                    | Denomination                                               | Quantity              | Дүн/Amount                                                                                  |                                                                                                    |              |           |
|                                                |                                                                                   |                                                                                                    | 1                                                          |                       |                                                                                             |                                                                                                    |              |           |
| Дансны дугаар/Account Number:                  |                                                                                   | Валютын код/Currency Code:                                                                                                  | 5                                                          |                       | Jacob and the                                                                               |                                                                                                    |              |           |
| 5041355868                                     |                                                                                   |                                                                                                    | 10                                                         |                       |                                                                                             |                                                                                                    |              |           |
| дане эзменичин нэриссости пол                  | der.                                                                              | Гуйвуулгын код/Code:                                                                                                    | 20                                                         |                       |                                                                                             |                                                                                                    |              |           |
|                                                |                                                                                   |                                                                                                    | 50                                                         |                       |                                                                                             |                                                                                                    |              |           |
| Гүйлгээний код/Transaction Code:               |                                                                                   | Гуйлгээний дүн/Transaction Amount                                                                                           | 100                                                        |                       |                                                                                             |                                                                                                    |              |           |
|                                                |                                                                                   |                                                                                                    | 500                                                        |                       |                                                                                             |                                                                                                    |              |           |
| Гүйлгээний утга/Description:                   | Гүйлгээний утга/Description:                                                      |                                                                                                    |                                                            |                       |                                                                                             |                                                                                                    |              |           |
| 5XXXXXXXXX Peгистр                             | ийн дугаар С                                                                      | )вог Нэр                                                                                                    | 5,000                                                      |                       |                                                                                             |                                                                                                    |              |           |
|                                                |                                                                                   |                                                                                                    | 10,000                                                     |                       |                                                                                             |                                                                                                    |              |           |
| Гүилгээний ху тамж/ глапзассон те              | 90.                                                                               | Гэмдэглэл/Note:                                                                                                    | 20,000                                                     |                       |                                                                                             |                                                                                                    |              |           |
| системд нэвтэрдэг                              | HURDY PALLOUIDA                                                                   |                                                                                                    |                                                            |                       |                                                                                             |                                                                                                    |              |           |
| системд нэвтэрдэг<br>элийн дугаар заавал бичих | аутаар/Ассо<br>внгон хүн/А                                                        | sunt number                                                                                                    | croop/ Amount in word                                      | b.                    | Түйлгээний аугаар<br>Transaction Ne                                                         | 5<br>10<br>20                                                                                                    |              |           |
| системд нэвтэрдэг<br>элийн дугаар заавал бичих | хугаар/Ассі                                                                       | sunt number                                                                                                    | (croop/ Amount in word                                     | k                     | Түймээний аугаар<br>Transaction Ne                                                          | 5<br>10<br>20<br>50                                                                                                    |              |           |
| системд нэвтэрдэг<br>элийн дугаар заавал бичих | аугаар/Ассі<br>рнген аун/Аі                                                       | zunt number                                                                                                    | ersop/ Amount in word                                      | <u>k</u>              | Түймгээний аугаар<br>Transaction N+<br>Түймгээний хураамж/FEE                               | 5<br>10<br>20<br>50<br>100                                                                                                    |              |           |
| системд нэвтэрдэг<br>элийн дугаар заавал бичих | лугаар/Ассі<br>нітен хүч/Аі<br>Телберий                                           | nunt number                                                                                                    | (croop) Amount in word                                     | s<br>acisa syraap/Pho | Түйлгээний аугаар<br>Transaction Nu<br>Гүйлгээний тураамж/FEE<br>ne number                  | 5<br>10<br>20<br>50<br>100<br>500<br>1,000                                                                                                    |              |           |
| системд нэвтэрдэг<br>элийн дугаар заавал бичих | аугаар/Ассон<br>игон хүн/Ас<br>Төхбөрнө<br>5хххххххх                              | nount number<br>nount Monrow ayn i<br>и зориукахт/Details of payment<br>XXX Регистрийн дугаар (                             | ycroop/ Amount in word<br>Yn<br>Obor Hop                   | ь<br>всяма дугаар/Pho | Гүйл ээний аугаар<br>Transaction Ne<br>Гүйл зэний хураамж/FEE<br>ne number                  | 5<br>10<br>20<br>50<br>100<br>500<br>1,000<br>5,000                                                                                                    |              |           |
| системд нэвтэрдэг<br>элийн дугаар заавал бичих | аугаар/Ассы<br>ингөн аүн/А<br>Төлбөрий<br>5XXXXXXX                                | ount number<br>nount Monrow аул и<br>m зорнукахт/Details of payment<br>XXX Регистрийн дугаар (                              | erssp/Amount in word<br>Yn<br>Obor Hsp                     | s<br>асны хугаар/Рһо  | Түйлгээний аугаар<br>Transaction Ne<br>Түйлгээний хураалав/FEE<br>ne number                 | 5<br>10<br>20<br>50<br>100<br>500<br>1,000<br>5,000<br>70,000                                                                                                    |              |           |
| системд нэвтэрдэг<br>элийн дугаар заавал бичих | аугаар/Ассон<br>игон аун/Ан<br>Тохбория<br>5XXXXXXX<br>Ханасан /Revie             | ount number<br>nount Mouron ayn i<br>m зорнукахт/Details of payment<br>XXX Регистрийн дугаар (<br>моотос-соналасаяс от от у | versop/ Amount in word<br>Vr.<br>DBor Hop<br>Senior Heller | s<br>асны дугаар/Pho  | Түйлгээний хугаар<br>Transaction Nr<br>Гүйлгэний хураалж/FEE<br>ne number                   | 5<br>50<br>500<br>100<br>500<br>1,000<br>5,000<br>70,000<br>20,000                                                                                                    |              |           |
| системд нэвтэрдэг<br>элийн дугаар заавал бичих | тер/Ассон<br>аугаар/Асс<br>вигов аун/А<br>Техбория<br>5XXXXXXX<br>Ханасан /Review | ount number                                                                                                    | versop/ Amount in word<br>Vr.<br>DBor Hop<br>Senior Teller | в<br>всям дугаар/Рһо  | Түйлгээний хугаар<br>Transaction Nr.<br>Түйлгээний хураалаж/FEE<br>ne number<br>XYA/ Teller | 5<br>50<br>500<br>100<br>500<br>1,000<br>5,000<br>70,000<br>5yra /Total                                                                                                    |              | //utone   |
| системд нэвтэрдэг<br>элийн дугаар заавал бичих | тор/Ассон<br>мутар/Асс<br>интон хүн/Ан<br>Томбория<br>5XXXXXXX<br>Хонасан /Review | nount number<br>mount Mentren ayn i<br>m зорнухахт/Details of payment<br>XXX Регистрийн дугаар i<br>wed hy Аххл             | versop/ Amount in word<br>yr<br>DBor Hop<br>Senior Teller  | s<br>ясны дугаар/Pho  | Түйм эзний аугаар<br>Transaction N*<br>Гүйм эзний хураама/FEE<br>ne number<br>XYA/ Teller   | 5<br>50<br>50<br>500<br>500<br>5000<br>5,000<br>70,000<br>5,000<br>70,000<br>5,000<br>5,000<br>5,000<br>5,000<br>5,000<br>70,000<br>5,000<br>5,000<br>70,000<br>5,000<br>70,000<br>5,000<br>70,000<br>5,000<br>5,0000<br>5,0000<br>5,0000<br>5,000<br>5,0000<br>5,000<br>5,000<br>5,000<br>5,00 | и гарын үсэг | /Customer |

 РауВіll үйлчилгээгээр төлбөр төлөхдөө гүйлгээний утга/төлбөрийн зориулалт хэсэгт БҮТийн системд нэвтэрдэг бүртгэлийн дугаар-аа зөв бичсэн тохиолдолд 10-20 минутын дотор таны төлсөн төлбөр МУИС-ийн дансанд орж ирж тухайн мөнгөн дүн Нүүр хуудасны Боломжит үлдэгдэл хэсэгт байрлана.

| Боломжит | 10000₮ | Төлсөн мөнгө  |
|----------|--------|---------------|
| үлдэгдэл |        | байрлах хэсэг |

 Боломжит үлдэгдэлд мөнгөн дүн орж ирсний дараа элсэх эрхээ баталгаажуулах бүрэлдэхүүн/салбар сургуулиа сонгон Баталгаажуулах товч дээр дарснаар хэрвээ таны төлсөн төлбөр МУИС-ийн дансанд амжилттай орж ирсэн бол элсэх эрх баталгаажуулалт шууд баталгаажна.

- Бүртгүүлэгч та элсэх эрхээ баталгаажуулсан бүрэлдэхүүн/салбар сургуулиа баталгаажсан эсэхийг заавал шалгаарай.
- Баталгаажуулах төлбөрийг онлайнаар төлөх бол заавал онлайн гүйлгээ хийх эрхтэй картаар төлнө. / **E-code заавал авсан байна** /
- Баталгаажуулах төлбөр төлөх банкны карт нь заавал бүртгүүлэгчийн нэр дээрх карт байх албагүй.
- Банкны системээс гүйлгээ амжилттай, амжилтгүй хийгдсэн эсэхэд хариу буцаах бөгөөд зөвхөн амжилттай хариу ирсэн тохиолдолд таны элсэх эрх баталгаажна.
- Баталгаажуулах төлбөр төлсөн картаас мөнгө нь хасагдсан боловч бүртгэл нь баталгаажаагүй тохиолдолд МУИС-ийн Мэдээллийн Технологийн Газар /77307730-1153,1151 МУИС-н номын сангийн 514 тоот/-тай холбоо барина уу.
- РауВіІІ үйлчилгээгээр төлбөр төлөх тохиолдолд гүйлгээний утга/төлбөрийн зориулалт хэсэгт БҮТ-ийн системд нэвтэрдэг бүртгэлийн дугаар -аа заавал бичнэ. Хэрвээ бүртгэлийн дугаараа буруу бичсэн тохиолдолд МУИС-ийн Мэдээллийн Технологийн Газар /77307730-1153,1151 МУИС-н номын сангийн 514 тоот/-тай холбоо барина уу.

### 5. ЭЛСЭХ ЭРХ БАТАЛГААЖСАН ЭСЭХИЙГ ШАЛГАХ

Төлбөрөө төлж элсэх эрхээ баталгаажуулсан тохиолдолд дараах мэдэгдэх хэсэг гарч ирэх бөгөөд элсэгчийг бүртгэх мэдээлэлтэй танилцана. Элсэгч өөрийн элсэн орсон бүрэлдэхүүн/салбар сургуульдаа бүртгүүлэхээс өмнө **Бүртгэлийн маягт бөглөх** хэсэг дээр дарж маягтыг заавал бөглөсөн байх шаардлагатай.

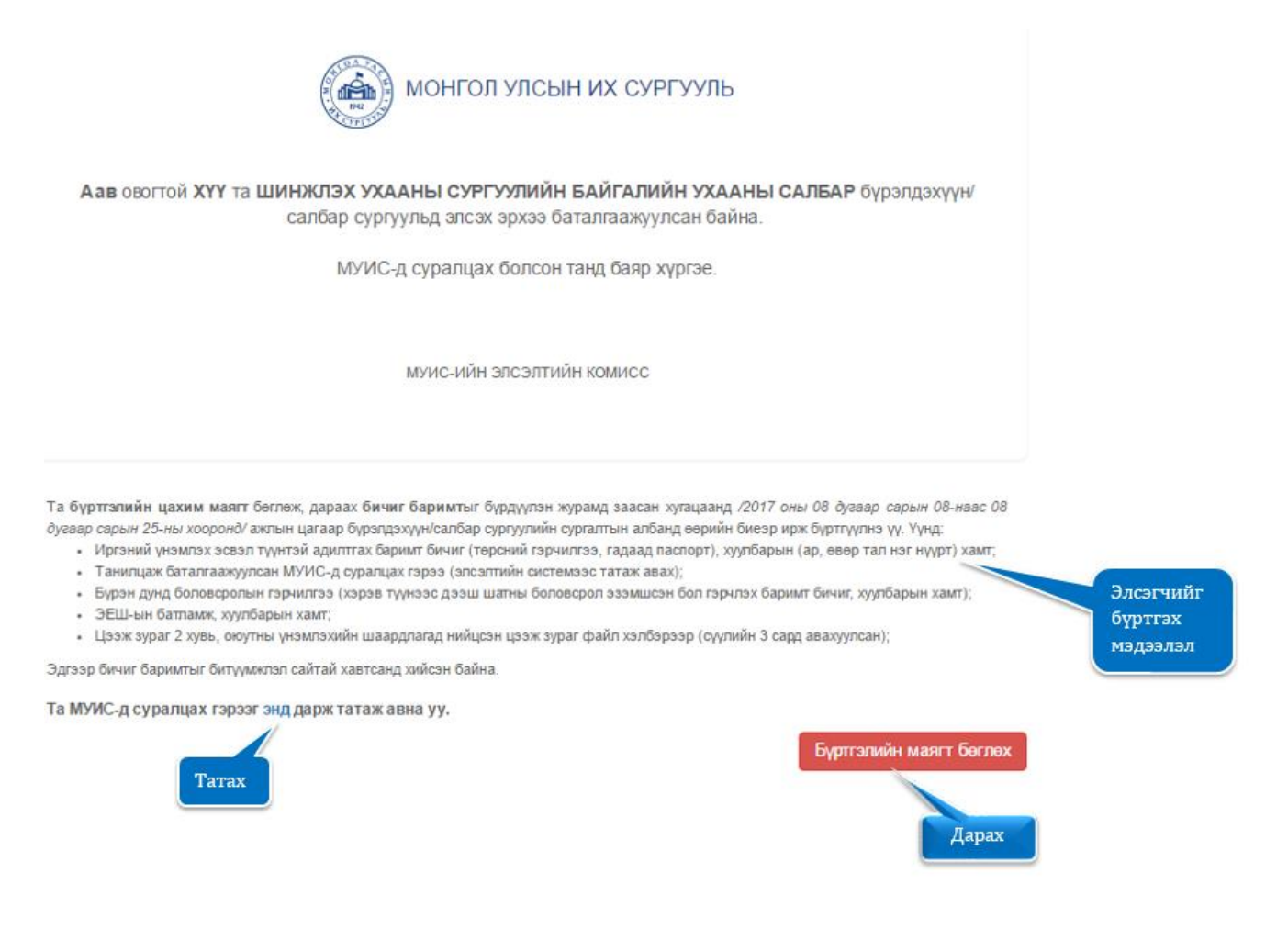

• Бүртгүүлэгч та элсэх эрхтэй бүрэлдэхүүн/салбар сургуулиа баталгаажсан эсэхийг заавал шалгаарай.